## วิธีการตั้งค่า WiFi สำหรับอุปกรณ์ TURBOSPEED รุ่น IP-400

 เชื่อมต่อสายแลนที่ช่อง LAN ของอุปกรณ์ IP-400 กับ LAN ของคอมพิวเตอร์ แล้วเปิด Browser เช่น Internet Explorer (IE) หรือ Google Chrome พิมพ์ http://192.168.1.1 ช่อง address หลังจาก นั้นคลิกที่ Login เพื่อเข้าไปตั้งค่า

| $\leftrightarrow$ $\supset$ $\bigcirc$ | ใม่ปลอดภัย   192.168.1.1/main.html#index_status |                                    | C | 1 12 | t,≡ | 団 | ••• |
|----------------------------------------|-------------------------------------------------|------------------------------------|---|------|-----|---|-----|
|                                        | 4GLTE                                           | LTE 52017 📶 🌐 ti 📻 🎅 Refresh Login |   |      |     |   |     |
|                                        | Status                                          |                                    |   |      |     |   |     |
|                                        | Platform Version                                | V3                                 |   |      |     |   |     |
|                                        | SIM Status                                      | Normal                             |   |      |     |   |     |
|                                        | Network Mode                                    | LTE                                |   |      |     |   |     |
|                                        | IPv4 Status                                     | Connected                          |   |      |     |   |     |
|                                        | WAN IP Address                                  | 10.181.242.39                      |   |      |     |   |     |
|                                        | IPv4 DNS                                        | 172.24.24.164,172.24.88.164        |   |      |     |   |     |
|                                        | 3G Signal Strength(dBm)                         | -90                                |   |      |     |   |     |
|                                        | LTE Signal Strength(dBm)                        | -90                                |   |      |     |   |     |
|                                        | Internet Usage                                  |                                    |   |      |     |   |     |
|                                        | Total Traffic                                   |                                    |   |      |     |   |     |
|                                        | Uplink Traffic                                  | ¥                                  |   |      |     |   |     |
|                                        | Downlink Traffic                                | ÷                                  |   |      |     |   |     |
|                                        | Uplink Rate                                     |                                    |   |      |     |   |     |
|                                        | Downlink Rate                                   |                                    |   |      |     |   |     |
|                                        | Run Time                                        | 00:13:57                           |   |      |     |   |     |
|                                        | LTE Signal Status                               |                                    |   |      |     |   |     |
|                                        | PLMN                                            | 52017/52017                        |   |      |     |   |     |
|                                        | Service Status                                  | Normal                             |   |      |     |   |     |
|                                        | PhysCellId                                      | 273                                |   |      |     |   |     |
|                                        | Cell Id                                         | 0306255-051                        |   |      |     |   |     |
|                                        | RSRQ(dB)                                        | -8                                 |   |      |     |   |     |

2. ทำการ Login โดยกรอกค่า Username : admin และ Password : tot แล้วคลิก Login

| 4GLTE |                   |   | LTE 52017 | al | @ <b>†</b> ↓ | Refresh |
|-------|-------------------|---|-----------|----|--------------|---------|
|       |                   |   |           |    |              |         |
|       |                   |   |           |    |              |         |
|       |                   |   |           |    |              |         |
|       | Username<br>admin |   |           |    |              |         |
|       | Password          | a |           |    |              |         |
|       | Login             |   |           |    |              |         |
|       |                   |   |           |    |              |         |
|       |                   |   |           |    |              |         |

 เปิดใช้งานโดยไปที่เมนู Device Settings > Wireless Settings > Wi-Fi Switch เลือกเป็น "Enabled" (ค่าดั้งเดิมจากโรงงานจะตั้งเป็น Enabled อยู่แล้ว) แล้วจึงกด Apply

| 4GLTE               |                |                        |                                    | LTE                                     | 52017  🤅            | Logout            |
|---------------------|----------------|------------------------|------------------------------------|-----------------------------------------|---------------------|-------------------|
| Home                | Quick Settings | Device Settings        | SMS                                | Phonebook                               | Firewall            | System Settings   |
| <                   |                |                        | Device Set                         | ttings                                  |                     |                   |
| Advanced Settings   | Wireless Ac    | ccess Device           | IP Addres                          | s                                       | MAC Add             | ress              |
| Internet Settings   | 1 LAP          | TOP-3S2AUI3M           | 192.168.1.                         | 1.155 DC:F5:05:5B:CE:F1                 |                     |                   |
| Statistics Settings | Cable Acce     | ss Devices<br>t Name   | IP Address                         |                                         | MAC Add             | ress              |
| Home Network        | No data        |                        |                                    |                                         |                     |                   |
| Wireless Settings   | ]              |                        |                                    |                                         |                     |                   |
| Voice Settings      |                |                        |                                    |                                         |                     |                   |
| 4GLTE               |                |                        |                                    | LTE                                     | 52017 📶 🤅           | ∎t↓ 🔲 奈<br>Logout |
| Home                | Quick Settings | Device Settings        | SMS                                | Phonebook                               | Firewall            | System Settings   |
|                     |                |                        |                                    |                                         |                     |                   |
| <                   | Set            | up wireless hotspot so | Wi-Fi Sett<br>that your mobile pho | t <b>ings</b><br>one or laptop could ac | cess network via it |                   |
| Wifi Switch         | Wi-Fi Switch   |                        | Enabled                            | O Disabled                              |                     | Apply             |
| SSID                | 0              |                        |                                    |                                         |                     | Афру              |

 ตั้งค่าชื่อ Network Name(SSID) และ Pass Phrase โดยไปที่เมนู SSID เมื่อทำการตั้งค่าเสร็จ เรียบร้อยแล้วกด Apply

| 4GLTE             |                                 |                        |              | LTE                                  | 52017I              | €tl € ?1<br>Logout |
|-------------------|---------------------------------|------------------------|--------------|--------------------------------------|---------------------|--------------------|
| Home              | Quick Settings                  | Device Settings        | SMS          | Phonebook                            | Firewall            | System Settings    |
| <                 | Seti                            | up wireless hotspot so | Wi-Fi Sett   | <b>ings</b><br>ne or laptop could ac | cess network via it |                    |
| Wifi Switch       | Main SSID                       |                        |              |                                      |                     |                    |
| SSID              | Network Name(SSID) * IP400_5445 |                        |              |                                      |                     |                    |
| WPS               | Security Mode                   |                        | SSID Broade  | ES)                                  | ~                   |                    |
| Advanced Settings | Pass Phrase *                   |                        | •••••        |                                      |                     |                    |
| WLAN MAC Filter   | Max Station Nu                  | mbor                   | Display Pass | word                                 |                     |                    |
|                   | IVIAN STATION INT               |                        | 16           |                                      | ~                   | Apply              |
|                   | •                               |                        |              |                                      |                     |                    |

5. ระบบจะถามการเพื่อให้ยืนยันค่าที่ตั้ง ถ้ายืนยันให้กด "Yes" โดยอุปกรณ์ Wi-Fi ที่เคยเชื่อมต่อ จำเป็นต้องเชื่อมต่อใหม่อีกครั้ง

|                        | nfirm           |                                                                                        |                                                                                                    |                                                                                                    |                                                                                                    |
|------------------------|-----------------|----------------------------------------------------------------------------------------|----------------------------------------------------------------------------------------------------|----------------------------------------------------------------------------------------------------|----------------------------------------------------------------------------------------------------|
|                        |                 | ill need to                                                                            | Yes No                                                                                                    |                                                                                                    |                                                                                                    |
| ่าง                    |                 |                                                                                        |                                                                                                    | l                                                                                                    |                                                                                                    |
| Device Settings        | SMS             | Phonebook                                                                              | Firewall                                                                                                    | System                                                                                                    | Settings                                                                                                    |
| up wireless hotspot so | Wi-Fi Set       |                                                                                        | File IP400_5445<br>Secured                                                                                                    |                                                                                                    |                                                                                                    |
|                        |                 | L                                                                                      | Contraction Contraction Contra |                                                                                                    |                                                                                                    |
|                        |                 |                                                                                        |                                                                                                    |                                                                                                    | [@#\$%^&*()_+=                                                                                                    |
|                        | Device Settings | ଦୁ<br>Device Settings SMS<br>Wi-Fi Sett<br>up wireless hotspot so that your mobile pho | Confirm   Image: Confirm   Image: Confir                                                                                                    | Confirm   All connected WI-FI devices with reconnect.   Do you want to continue?   Device Settings SMS Phonebook Firewall   Wi-Fi Settings   up wireless hotspot so that your mobile phone or laptop could access network via it | Confirm   Image: Signal state of the state of the state of |